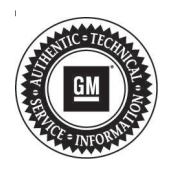

## Service Bulletin

# TECHNICAL

#### Subject: Rear Park Assist Inoperable

| Brand:    | Model: | Model Year: |      | VIN: |    | Engino  | Transmission      |
|-----------|--------|-------------|------|------|----|---------|-------------------|
|           |        | from        | to   | from | to | Engine. | 1141151111551011. |
| Cadillac  | XT4    | 2019        | 2019 |      |    | A II    | A II              |
| Chevrolet | Blazer |             |      |      |    | All     | All               |

| Involved Region or Country | North America and N.A. Export Regions                                                                                                    |  |  |
|----------------------------|----------------------------------------------------------------------------------------------------|--|--|
| Condition                  | Some customers may comment that the rear park assist is inoperable and/or that the LED light on the rear park assist button does not illuminate.                                                                                                    |  |  |
| Cause                      | The cause of the condition may be an anomaly in the parking assist control module calibration.                                                                                                    |  |  |
| Correction                 | <ul> <li>Note: Stable battery voltage is critical during programming. Any fluctuation, spiking, over voltage or loss of voltage will interrupt programming. Install a GM Authorized</li> <li>Programming Support Tool to maintain system voltage. Refer to www.gmdesolutions.com for further information. If not available, connect a fully charged 12 V jumper or booster pack disconnected from the AC voltage supply. DO NOT connect a battery charger.</li> <li>To correct the park assist being inoperable, reprogram the Parking Assist Control Module. Refer to <i>K182 Parking Assist Control Module: Programming and Setup</i> in SI.</li> </ul> |  |  |

## **Parts Information**

No parts are required for this repair.

## **Warranty Information**

For vehicles repaired under the Bumper-to-Bumper coverage (Canada Base Warranty coverage), use the following labor operation. Reference the Applicable Warranties section of Investigate Vehicle History (IVH) for coverage information.

| Labor<br>Operation                                                                                                    | Description                                          | Labor Time |  |  |
|----------------------------------------------------------------------------------------------------|------------------------------------------------------|------------|--|--|
| 2886248*                                                                                                    | Park Assist Control Module<br>Reprogramming with SPS | 0.3 hr     |  |  |
| *This is a unique Labor Operation for Bulletin use only.                                                                                                    |                                                      |            |  |  |
| *To avoid warranty transaction rejections, carefully read and follow the instructions below:                                                                                                    |                                                      |            |  |  |
| <ul> <li>The SPS Warranty Claim Code must be accurately<br/>entered in the "SPS Warranty Claim Code" field of the<br/>transaction.</li> </ul>                                                                                                    |                                                      |            |  |  |
| <ul> <li>When more than one Warranty Claim Code is generated<br/>for a programming event, it is required to document all<br/>Warranty Claim Codes in the "Correction" field on the job<br/>card. Dealers must also enter one of the codes in the<br/>"SPS Warranty Claim Code" field of the transaction,<br/>otherwise the transaction will reject. It is best practice to</li> </ul> |                                                      |            |  |  |

enter the FINAL code provided by SPS.

#### Warranty Claim Code Information Retrieval

If the SPS Warranty Claim Code was not recorded on the Job Card, the code can be retrieved in the SPS system as follows:

- 1. Open TIS on the computer used to program the vehicle.
- 2. Select and start SPS.
- 3. Select Settings.
- 4. Select the Warranty Claim Code tab.

The VIN, Warranty Claim Code and Date/Time will be listed on a roster of recent programming events. If the code is retrievable, dealers should resubmit the transaction making sure to include the code in the SPS Warranty Claim Code field.

| Version  | 3                                                                                                    |
|----------|----------------------------------------------------------------------------------------------------|
| Modified | Released May 20, 2019                                                                                                    |
|          | July 10, 2019 – Updated the Correction Section, removed the old Service Procedure and updated the Warranty Information.                     |
|          | July 23, 2019 – Corrected the Labor Operation back to original number and removed the first bullet point in the Warranty Information table. |

GM bulletins are intended for use by professional technicians, NOT a "<u>do-it-yourselfer</u>". They are written to inform these technicians of conditions that may occur on some vehicles, or to provide information that could assist in the proper service of a vehicle. Properly trained technicians have the equipment, tools, safety instructions, and know-how to do a job properly and safely. If a condition is described, <u>DO NOT</u> assume that the bulletin applies to your vehicle, or that your vehicle will have that condition. See your GM dealer for information on whether your vehicle may benefit from the information.

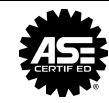

WE SUPPORT VOLUNTARY TECHNICIAN CERTIFICATION